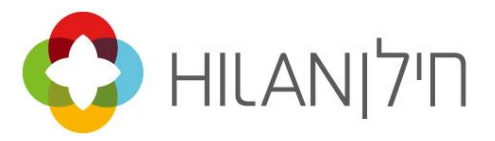

## <u>הנחיות למילוי טופס עדכון / הוספת דמי ועד</u>

לכל ועד יש סמל אותו הוא מדווח באופן קבוע בעמודת "**סמל ועד**". את הסמל ניתן למצוא ברשימה הנפתחת בעמודת "סמל ועד" (צילום מסך משמאל). סמל זה הוא קבוע עבור כל ועד ויש לבחור את אותו סמל בכל פעם שמדווחים.

| מס-ה 1660                                                    | ו.גימלאי                                                                                                    |  |  |  |  |  |                    |         |
|--------------------------------------------------------------|----------------------------------------------------------------------------------------------------|--|--|--|--|--|--------------------|---------|
| אגוד גימלאים 1661                                            |                                                                                                    |  |  |  |  |  |                    |         |
| ועד גימלאים 1662<br>ועד גמלאי ב.ל 1663<br>ו.גימלאי החוץ 1664 |                                                                                                    |  |  |  |  |  |                    |         |
|                                                              |                                                                                                    |  |  |  |  |  | לאי מכס 1665       | ארג גמי |
|                                                              |                                                                                                    |  |  |  |  |  | ו גימלאי רש"ד 1666 |         |
| אגוד העתונאים 1668                                           |                                                                                                    |  |  |  |  |  |                    |         |
|                                                              |                                                                                                    |  |  |  |  |  |                    |         |
|                                                              | מס-ה 1660<br>זלאים 1661<br>לאים 1662<br>יאי ב.ל 1663<br>לאי מכס 1664<br>לאי מכס 1665<br>נתונאים 1668<br>נתונאים 1668 |  |  |  |  |  |                    |         |

עבור כל גימלאי יש למלא שורה עם פרטיו האישיים: **ת.ז., שם משפחה ושם פרטי**.

את "קוד העידכון" יש למלא בהתאם ל-3 מצבים:

- א. הוספת גימלאי חדש לועד: יש להשאיר את קוד העידכון ריק.
  - ב. עידכון סכום ניכוי: יש לבחור את קוד 2.
  - ג. עידכון על הפסקת ניכוי: יש לבחור בקוד 3.

את עמודת "**מתאריך**" יש למלא על פי פורמט MM/YYYY על פי חודש הצטרפות הגימלאי או חודש עידכון סכום או הפסקת הניכוי. את עמודת "**עד תאריך**" יש למלא על פי פורמט MM/YYYY.

יש להשאיר תא זה ריק במידה ומדובר בהוספה או עידכון קבוע. במידה והפרטים תקפים לחודש אחד יש לעדכן בעמודת מתאריך ועד תאריך את אותו החודש (לדוגמא: במידה ומעוניינים לעדכן סכום התחייבות לחודש אחד בלבד, חודש מרץ 2019, יש לרשום בעמודה "מתאריך" 03/2019 ובעמודה "עד תאריך" 03/2019).

בעמודה **"סכום התחייבות**" יש למלא את סכום הניכוי המבוקש (הטבלה תוסיף אוטומטית "₪").

לתשומת ליבך, תאריך הדיווח המופיע בחלקו העליון של העמוד מתעדכן באופן אטומטי כאשר מבוצעת שמירה לטופס.\*

www.hilan.co.il

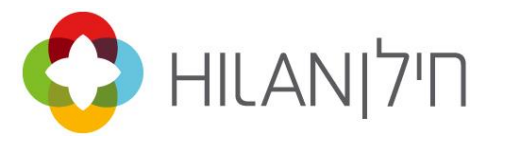

## <u>דוגמאות למילוי הטבלה:</u>

הסבר לשורה 1: "ועד ישראל" (בסמל 1111) עידכנו לגימלאי ישראלי ישראל (ת.ז. 012345678) את סכום ניכוי קבוע החל ממרץ 2019 ל-25 ₪.

הסבר לשורה 2: "ועד ישראל" (בסמל 1111) הוסיפו את הגימלאי אריאלי אריאל (ת.ז. 098765432) עם סכום ניכוי קבוע של 25 ₪ החל ממרץ 2019.

הסבר לשורה 3: "ועד ישראל" (בסמל 1111) עידכנו הפסקת ניכוי לגימלאי ירוני ירון (ת.ז. 024681012).

הסבר לשורה 4: "ועד ישראל" (בסמל 1111) עידכנו לגימלאי ציוני ציון (ת.ז. 013579111) סכום ניכוי חד פעמי בסך 29 ₪ עבור חודש מרץ 2019 בלבד.

| ייבות | סכום התח | סמל ועד        | עד תאריך<br>MM/YYYY                                                                                   | מתאריך<br>MM/YYYY | קוד עדכון                                       | שם פרטי | שם משפחה | т.л       | מס"ד |
|-------|----------|----------------|----------------------------------------------------------------------------------------------------|-------------------|-------------------------------------------------|---------|----------|-----------|------|
|       |          |                | * אם קבוע - להשאיר ריק<br>* אם חד פעמי - לעדכן<br>אותו חודש<br>* אם יש תאריך סיום -<br>לעדכן תאריך זה |                   | ריק - הוספה<br>2 - עדכון סכום<br>3- הפסקת ניכוי |         |          |           | הסבר |
| ē     | 25.00    | ועד ישראל 1111 |                                                                                                    | 03/2019           | 2                                               | ישראל   | ישראלי   | 012354678 | 1    |
| ٦     | 25.00    | ועד ישראל 1111 |                                                                                                    | 03/2019           |                                                 | אריאל   | אריאלי   | 098765432 | 2    |
|       |          | ועד ישראל 1111 |                                                                                                    | 03/2019           | 3                                               | ירון    | ירוני    | 024681012 | 3    |
| ē     | 29.00    | ועד ישראל 1111 | 03/2019                                                                                               | 03/2019           | 2                                               | ציון    | ציוני    | 013579111 | 4    |

- 2 -